## 【図書申込(予約)の方法】

<u>図書館ホームページ</u>から蔵書検索した図書を、予約することができます。

※お申込みの資料は、翌開館日までに、mican【2204】カウンターにご準備いたします。
 <u>12時</u>までのお申込み→<u>翌開館日の8:45以降</u> / <u>12時以降</u>のお申込み→<u>翌開館日の13時以降</u>
 ※貸出不可の資料(雑誌・禁帯出・視聴覚)を利用される場合は、下記へお問合せください。
 (図書館カウンター) mail:reference@tachibana-u.ac.jp / tel:075-574-4147 (内線)6202

| 図書館の概要            | 利用案内            | 提供サービス                              | 文献検索 電子コン                               | レテンツ         | 学外の方へのサービス |  |
|-------------------|-----------------|-------------------------------------|-----------------------------------------|--------------|------------|--|
| 開館<br>前<br>カレンダー  | 約29万冊の<br>まざまな学 | D蔵書を誇る図書館<br><sup>:</sup> 術情報を収集・蓄積 | は専門図書・-<br>責・提供してい                      | −般図書<br>\ます。 | ・雑誌などさ     |  |
|                   | 蔵書検索            | (OPAC)                              | TAGURU                                  | 電子ジャ         | ーナル・電子ブック  |  |
| webOPAC<br>トップページ | C               | <b>京都橘大学</b><br>推奨ス                 | の蔵書を検索できます<br><sup>ブ</sup> ラウザ : Chrome | r            |            |  |
| ● 電子書籍            | ▶<br>キーワード      | 京都橘大学蔵<br>:: パンドロボウ                 | 書検索(OPAC)                               |              | ٩          |  |
| 💓 Library Guide   | ē               | ₽¥                                  | 畑検索はこちら                                 |              |            |  |

 京都橘大学図書館ホームページ上の「京都橘大学蔵書検索(OPAC)」検索窓に 探したい図書に関連するキーワードを入力して、 Q をクリックします。 (「詳細検索はこちら」からは、署名、出版社、著者名など、より詳しい検索ができます)

| ᆿᇝᇇᇛᆃᆘᆐ |                                                            |  |
|---------|------------------------------------------------------------|--|
|         | ▲検索結果一覧へ戻る                                                 |  |
|         | <b>パ</b> ンどろぼう                                             |  |
| パンとろほう  | ■■ 柴田ケイコ作 KADOKAWA, 2020. <bb10113143><br/>図書</bb10113143> |  |
|         | <b>登録タグ:</b> 登録されているタグはありません                               |  |
| 88743   | 便利機能: 📕 ブックマーク 🕞 出力 🖂 メール 💼 文献管理                           |  |
|         | ▶ 目次・あらすじを見る ▶ 詳細情報を見る                                     |  |

ナンバーをクリックすると所蔵詳細をみることができます。

| 1014 | ~  |         |                           |            |          |           |    |       |    |
|------|----|---------|---------------------------|------------|----------|-----------|----|-------|----|
| No.  | 卷号 | 所蔵館     | 配置場所                      | 請求記号       | 資料ID     | 禁帯出区<br>分 | 状態 | 返却予定日 | 予約 |
| 0001 |    | 하네 등 전기 | 2階児<br>童書・絵<br>726.6  パンド | 726.6  パンド | 20456606 | #w=       |    |       | 0件 |
| 0001 |    | 凶音貼     | 本<br>」<br>一(女歴<br>奥)      | Μ          | 20450080 | 带山り       |    |       | 予約 |

▲ このページのTOPへ

2 申込したい<u>図書</u>の詳細画面を開き「予約」ボタンをクリックします。
 ※<u>貸出不可の資料(雑誌・禁帯出・視聴覚)</u>は「予約」ボタンがありません。またはクリックしても
 申込画面に遷移しませんので、利用される場合は、下記へお問合せください。
 (図書館カウンター) mail:reference@tachibana-u.ac.jp /tel:075-574-4147 (内線)6202

| 利用者認証                                             |
|---------------------------------------------------|
| 利用者ID(または登録名)およびパスワードを入力してください                    |
| 利用者ID(または登録名)<br>パスワード<br>ログイン 戻る                 |
| 京都橘大学図書館                                          |
| Copyright (c)1997-2017, 京都橘大学 All Right Reserved. |

3 利用者認証画面が表示されますので、利用ID、パスワードを入力し「ログイン」します。 (すでにMyLibraryにログインした状態であれば、直接次の画面が表示されます。)

| 予約依頼                                                                           |                                                                                     |                                                        |                      |             |      |
|--------------------------------------------------------------------------------|-------------------------------------------------------------------------------------|--------------------------------------------------------|----------------------|-------------|------|
| 以下の内容で予約化                                                                      | 依頼を行います                                                                             | 2                                                      |                      |             |      |
| 依赖条件選択                                                                         | ▶ 依頼情報〉                                                                             | .力 ▶ 依頼内容確認 ▶ 依:                                       | 顏完了通知                |             |      |
| 依頼情報入力                                                                         | )                                                                                   |                                                        |                      |             |      |
| 以下の情報を入力<br>*は必須項目です。                                                          | し、「申込」ボ<br>,                                                                        | タンを押してください。                                            |                      |             |      |
| <b>資料情報</b><br>パンどろぼう / 柴<br>KADOKAWA, 20<br>巻号等 :<br>年月次 :                    | 田ケイコ作.<br>20. <bb1011< td=""><td>3143&gt;</td><td></td><td></td><td></td></bb1011<> | 3143>                                                  |                      |             |      |
| 予約依頼者情報                                                                        | ž                                                                                   |                                                        |                      |             |      |
| 利用者ID:000000<br>氏名:橘花子<br>依頼件数:0件                                              | 6                                                                                   | 所属館:図書館<br>利用者区分:1回生                                   | 所属部署:図書<br>有効期限日:210 | 館<br>D/3/31 |      |
| <ul> <li>予約内容の入力</li> <li>以下の情報をご</li> <li>1.予約の種類及び</li> <li>● 配架中</li> </ul> | 】<br>入力し、「申込.<br><b> 枕頼対象となる</b><br>う<br>新依頼を行う                                     | ボタンを押してください。<br><b>資料を選択してください。</b><br>。※依頼対象として選択できる) | 資料は1冊です。             |             |      |
| 資料ID                                                                           | 所蔵館                                                                                 | 配置場所                                                   | 請求記号                 | 状態          | 予約人数 |
| 20456686                                                                       | 図書館                                                                                 | 2階 児童書・絵本コーナー(                                         | 女歴奥) 726.6  パンド  M   |             | 1件   |
|                                                                                |                                                                                     | 申込                                                     |                      |             |      |

4 予約依頼画面が表示されますので、内容を確認し「申込」ボタンをクリックします。

```
予約依頼
以下の内容で予約依頼を行います。よろしければ「決定」ボタンを押してください。 👔
  依赖条件選択 ▶ 依赖情報入力 ▶ 依赖内容確認 ▶ 依赖完了通知
依頼内容確認
以下の内容で予約依頼を行います。よろしければ「決定」ボタンを押してください。
 資料情報
パンどろぼう / 柴田ケイコ作.
 KADOKAWA, 2020. <BB10113143>
   巻号等:
   年月次:
 依頼内容
資料ID:20456686,
申込日:2024/7/3
受取希望館:図書館
         連絡先・
備考:
                     入力画面に戻る
                                条件選択に戻る
           決定
```

5 予約依頼確認画面が表示されますので、内容を確認し「決定」ボタンをクリックします。

```
予約依頼
 以下の内容で予約依頼を行いました。 👔
  依赖条件選択 ▶ 依赖情報入力 ▶ 依赖内容確認 ▶ 依赖完了通知
 依頼完了通知
 以下の内容で予約依頼を行いました。
  依頼番号:SV010458
 資料情報
 パンどろぼう / 柴田ケイコ作.
 KADOKAWA, 2020. <BB10113143>
   巻号等:
   年月次:
 依賴条件選択
  資料ID:20456686
  申込日:2024/7/3
受取希望館:図書館
  連絡先:
   備考:
                       終了する
6 依頼完了通知画面が表示されますので、内容を確認し「終了する」ボタンをクリックします。
```

次の図書を申込する場合は 1 に戻ってください。(申込上限冊数は貸出上限冊数と同じです) ※お申込みの資料は、翌開館日までに、mican【2204】カウンターにご準備いたします。 <u>12時</u>までのお申込み→<u>翌開館日の8:45以降</u> / <u>12時以降</u>のお申込み→<u>翌開館日の13時以降</u>